## Annexure A Help Manual for Login in VTMS.

1. Type https://tracking.keralamvd.gov.in in browser. The following screen appears.

| 🔇 🔪 🤁 🔯 😵 🖉 😵 😵 😵                                                                                                    |                       |                    |
|----------------------------------------------------------------------------------------------------|-----------------------|--------------------|
| Hatto <sup>or Rd</sup> College of Engineering Thiruvananthapuram Planetarium engen                                                                                                    | SREEKATIYAM Temple La | <u>P</u>           |
| June Contraction of the second second s                                                                                                    |                       |                    |
| Oolarikunitu<br>warnagiri<br>netion                                                                                                    | SURAKSHA - MITR       |                    |
| Contraction of the second second seco | Username              | R                  |
|                                                                                                    | Password:<br>Password | ULL                |
|                                                                                                    | Captche<br>349 06 C   | Ulloor Rd          |
|                                                                                                    | Forgot Password       | PT CHACKO<br>NAGAR |
|                                                                                                    | T Medic               | rivandrum          |

2. Login with **username** and **password**. Username is your SPARK PEN No and default password is also your SPARK PEN No (Eg:-134824). On logging, you will be prompted to change the current password.

|                                    | Change Password                                  | × |
|------------------------------------|--------------------------------------------------|---|
| Guideline for password should have | ord<br>a minimum of six characters               |   |
| There must be atleast              | one upper case alphabet (A to Z) in the password |   |
| There must be atleast              | one digit (0 to 9) in the password               |   |
| ~!@#\$%&*()                        | + = . , [] { } ; : ?                             |   |
| Enter Current Passw                | vord OK                                          |   |

| Sural | ksha | Mitr::. | × |
|-------|------|---------|---|
|       |      |         |   |

|                                                                                                    | Change Password                                                                                                    | ×     |
|----------------------------------------------------------------------------------------------------|----------------------------------------------------------------------------------------------------|-------|
| Guideline for password<br>Password should have<br>There must be atleast of<br>There must be atleast of<br>There must be atleast of<br>There must be atleast of<br>~! @ # \$ % & * () + | rd<br>minimum of six characters<br>one upper case alphabet (A to Z) in the password<br>one lower case alphabet (a to z) in the password<br>one digit (0 to 9) in the password<br>one special character in the password<br>$r = ., [] \{ \} ; : ?$ |       |
| New Password<br>Retype Password<br>Security Question<br>Answer<br>Confirm Answer                                                                                                    | └Select ▼                                                                                                    |       |
|                                                                                                    |                                                                                                    | Close |

3. After changing password, login with **username** and **new password**. Please check your details in the profile page.

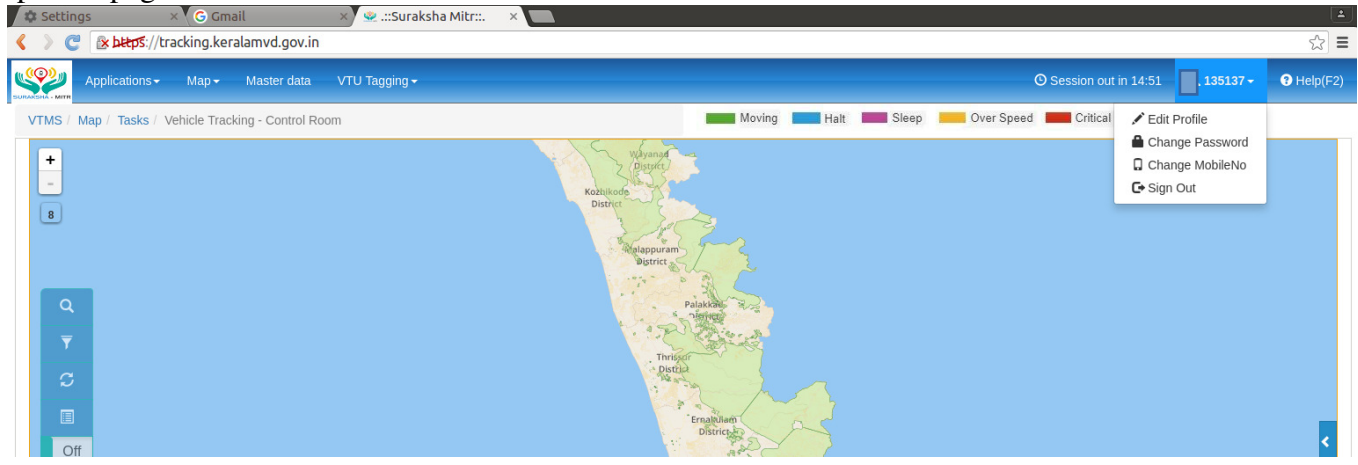

4. You can check and edit your details by clicking the Edit Profie menu.

|                   | User Profile ×                 |
|-------------------|--------------------------------|
| Name              | Sivakumar S N                  |
| MobileNo          | 9447456826                     |
| Email             | sivakumarsn845@gmail.com       |
| Address           | Please Enter Address           |
| Security Question | What is your favourite colour? |
| Security Answer   | red                            |
| User Name         | 135137                         |
| Last Logout Date  | 05/10/2018 07:10               |

Please verify name, mobile no, email and user name. If necessary, you may update email, security question and security answer and Address. Any changes needed in Name, Mobile No, User Name shall be informed to Transport Commissionerate at tcoffice@keralamvd.gov.in or smartenforcement@gmail.com with details.

5. You can change the password by clicking the **Change Password** menu.

| ksha Mitr::. ×                                                                                                    |       |
|----------------------------------------------------------------------------------------------------|-------|
|                                                                                                    |       |
| Change Password                                                                                                    | ×     |
| Guideline for password         Password should have minimum of six characters         There must be atleast one upper case alphabet (A to Z) in the password         There must be atleast one lower case alphabet (a to z) in the password         There must be atleast one digit (0 to 9) in the password         There must be atleast one special character in the password         ~ ! @ # \$ % & * () + = ., [] { ; : ?         Enter Current Password |       |
|                                                                                                    | Close |
|                                                                                                    |       |

6. You can change the mobile no by clicking the **Change Mobile No** menu.

| g –          |    |      |            |    |            |
|--------------|----|------|------------|----|------------|
|              |    | Char | nge Mobile |    |            |
| Current Mobi | le |      |            |    |            |
|              |    |      |            |    |            |
|              |    |      |            |    |            |
|              |    |      |            | Ne | ext Cancel |

login, the main window will be displayed as given below:-

| Control Control     Applications Mage     Mage Master data     VIXIS Mage     Control Moving     Hait Step        Control Moving        VIXIS Mage        Control Moving                 Control Moving                                                                                                    | Image: Control Revealed and control Revealed and control Revea               | Settings                                          | × G Gmail                     | 🗙 👻 .::Suraksha Mitr::.  |                                                                                                    | 1        |
|----------------------------------------------------------------------------------------------------|----------------------------------------------------------------------------------------------------|---------------------------------------------------|-------------------------------|--------------------------|----------------------------------------------------------------------------------------------------|----------|
| Applications May Master data V1U Tagging -     VIMS / Map / Tasks / Vehicle Tracking - Control Room     Image: Control Room     Image: Control                                                                                                    | Applications       Mp+       Master data       VTU Tagging+       O Session and 11.42       135137       0 Het/c2/2         VTMS       Map       Tasks / Vehicle Tracking - Control Room       Moving       Hait       Skep       Over Speed       Ontext @       Alam                                                                                                    | < > C & bttps://                                  | tracking.keralamvd.gov.in     |                          |                                                                                                    | ¶☆≡      |
| VTMS / Map / Tasks / Vehicle Tracking- Control Room                                                                                                    | VINS I Map / Tasks / Vehicle Tracking - Control Room     Moring     Hat     Stepp     Over Speed     Critical     Citical                                                                                                    | Applications -                                    | Map <del>-</del> Master data  | VTU Tagging <del>-</del> | © Session out in 14:49                                                                                                    | Help(F2) |
| <ul> <li>Continue</li> <li>Continue</li> <li>Continue&lt;</li></ul> | Image: Constraint of the second of the second of the se | VTMS / Map / Tasks /                              | Vehicle Tracking - Control Ro | om                       | Moving 📩 Halt 💴 Sleep 📁 Over Speed 📰 Critical 阚 Alarm                                                                                                    |          |
| Thirusenuthapurem                                                                                                    |                                                                                                    | +     B       Q       T       C       Off       × |                               |                          | Wyanyf a<br>Datro<br>Plankfi, T<br>Plankfi, T<br>Plankfi | Leafiet  |

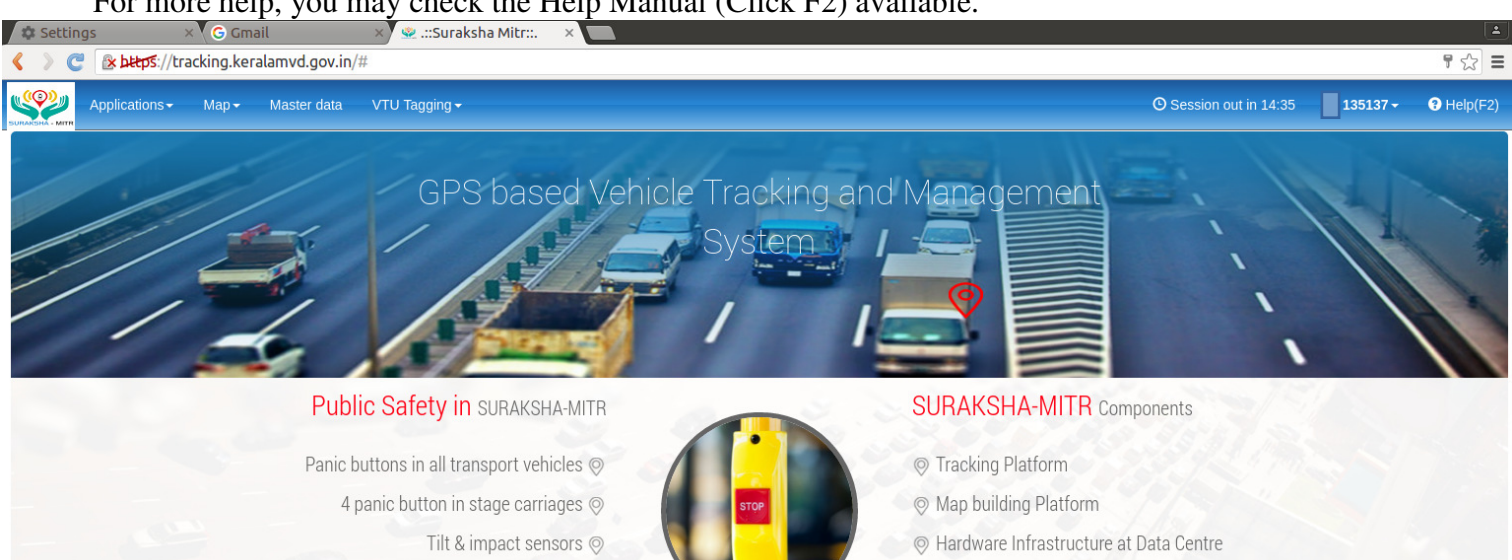

## For more help, you may check the Help Manual (Click F2) available.

## PROFORMA TO BE FORWARDED FOR CREATION OF USERID IN VEHICLE TRACKING MANAGEMENT SYSTEM

| NAME OF OFFICE:- |      |             |           |          |  |  |
|------------------|------|-------------|-----------|----------|--|--|
| PEN NO           | NAME | DESIGNATION | MOBILE NO | EMAIL ID |  |  |
|                  |      |             |           |          |  |  |
|                  |      |             |           |          |  |  |
|                  |      |             |           |          |  |  |
|                  |      |             |           |          |  |  |
|                  |      |             |           |          |  |  |
|                  |      |             |           |          |  |  |

You can watch help video on procedure for tagging approval is uploaded in youtube.

VLT approval: https://youtu.be/Ew2IzKGcITo